## HOW TO FIND INFORMATION ON COURSES AND TIMETABLES

This **tutorial** helps you finding **information** about your courses. Should you have any doubt, you can reach out the International Relations Office in Novoli Campus – building D1, 3<sup>rd</sup> floor – <u>during the office hours</u> or via email at relint@scpol.unifi.it.

#### **1. FINDING COURSE INFORMATION**

Bookmark the website of the *Scuola di Scienze Politiche "Cesare Alfieri"*. You will find all information about courses there.

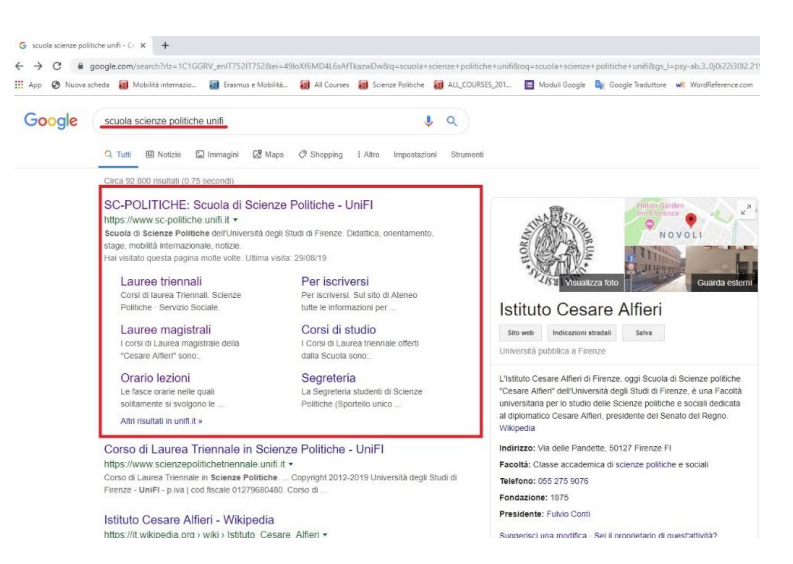

From the homepage of the website, click on <<**didattica**>> under the header <<**scuola**>>.

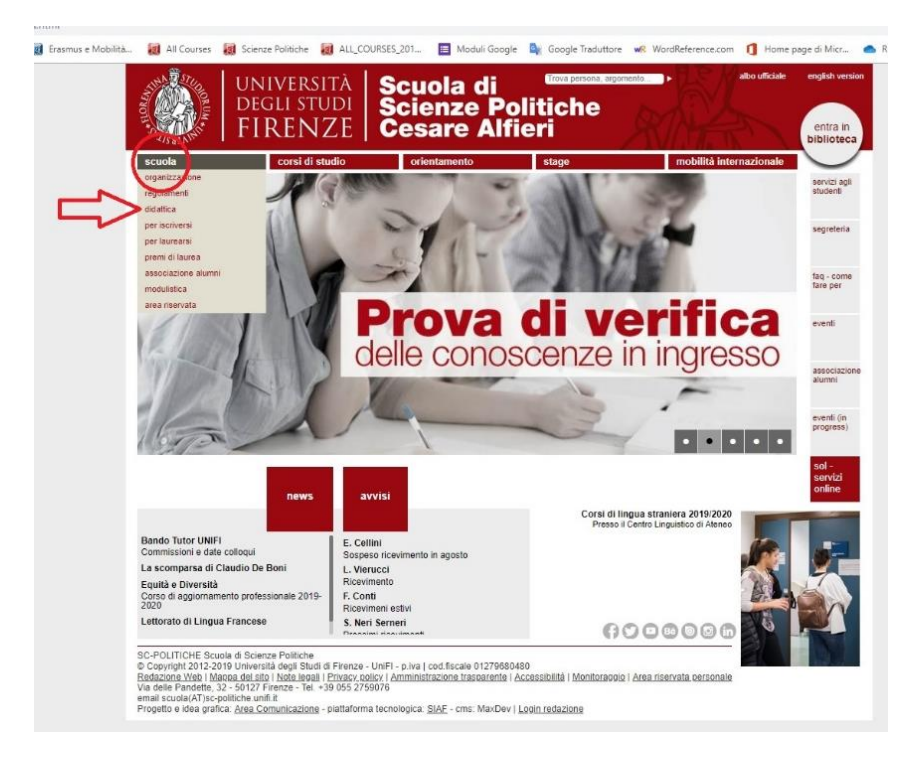

From there you can browse the teaching programs offered by the Faculty. Remember to select your **matriculation year** as you may find different information (e.g. requirements, course material, etc.) depending on when you have enrolled.

| p 🚱 Nuova scheda 👸 Mobilità internazio 🗿 Erasmus e Mobilità | ਹ All Courses 👩 Scien                                                                                                    | ze Politiche 🗃 ALL_COURSES_201 🔲 Moduli Google 🔩 Google Traduttore 🐭 WordReference.com 🐧 Home page di Mic |
|-------------------------------------------------------------|----------------------------------------------------------------------------------------------------|----------------------------------------------------------------------------------------------------|
|                                                             |                                                                                                    | IVERSITÀ Scuola di Catalita aguera Scienze Politiche<br>RENZE Cesare Alfieri                              |
|                                                             | scuola                                                                                                    | corsi di studio orientamento stage mobilità internazionale                                                |
|                                                             | home page                                                                                                    | Home page > Scuola > Didettica                                                                            |
|                                                             | Organizzazione                                                                                                    | Didattica                                                                                                 |
|                                                             | Regolamenti                                                                                                    |                                                                                                    |
|                                                             | Didattica<br>Celepidario didattico                                                                                                    | Per consultare l'offerta formativa lo studente deve far riferimento all'anno in cui si è immatricolato    |
|                                                             | Orario lezioni                                                                                                    | 8.8. 2019-2020                                                                                            |
|                                                             | Plani di studio                                                                                                    | R.8. 2018-2019                                                                                            |
|                                                             | Test B2 e Lettorato di                                                                                                    | a.a.2017-2018                                                                                             |
|                                                             | Accesso piattaforma F-                                                                                                    | a.a. 2015-2015                                                                                            |
|                                                             | Learning                                                                                                    | a.a. 2014-2015                                                                                            |
|                                                             | Guida dello studente                                                                                                    | <u>8.8.2013-2014</u><br>8.9.2012.2013                                                                     |
|                                                             | Cattedre e moduli Jean<br>Monnet                                                                                                    | a.a. 2011-2012                                                                                            |
|                                                             | Valutazione della didattica                                                                                                    | 8.8.2010-2011                                                                                             |
|                                                             | Per iscriversi                                                                                                    | a.a. 2009-2010                                                                                            |
|                                                             | Per laurearsi                                                                                                    |                                                                                                    |
|                                                             | Premi di laurea                                                                                                    |                                                                                                    |
|                                                             | Associazione Alumni<br>Modulistica                                                                                                    |                                                                                                    |
|                                                             | Area Riservata                                                                                                    | ultimo aggiornamento: 10-Lug-2019                                                                         |
|                                                             |                                                                                                    | Condividi su 🍙 🔿 👘                                                                                        |
|                                                             |                                                                                                    |                                                                                                    |
|                                                             |                                                                                                    | news avvisi                                                                                               |
|                                                             | A REAL PROPERTY OF A REAL PROPERTY OF A REAL PROPER |                                                                                                    |
|                                                             | SC-POLITICHE Scuola di Scier<br>© Copyright 2012-2019 Universi                                                                                                    | nze Politiche<br>sité degli Studi di Firenze - p.iva   cod fiscale 01279680.480                           |

By clicking on the year of matriculation, a breakdown of all courses available will appear – divided between 1<sup>st</sup> Level Bachelor Degree Courses (<<Laurea Triennale>>) and 2<sup>nd</sup> Level Master Degree Courses (<<Laurea Magistrale>>). To take one example, let's choose the curriculum "D76 – Comunicazione e Media".

| 3 Offerta formativa - SC-POLITICHE X +                                                                                                    |                                                                                                    |
|----------------------------------------------------------------------------------------------------|----------------------------------------------------------------------------------------------------|
| ← → C 🔒 sc-politiche.unifi.it/p-lis2-2019-101229-0.html                                                                                               |                                                                                                    |
| 🔢 App 🔇 Nuova scheda 😸 Mobilità internazio 🐻 Erasmus e Mobilità 😹 All Courses 👹                                                                       | ) Scienze Politiche 📓 ALL_COURSES_201 🔳 Moduli Google 峰 Google Traduttore 🐭 WordReference.com 👖 Home page di Micr 👛 RELINT condivisa                                                                                                    |
|                                                                                                    | UNIVERSITÀ Scuola di time retuce apprention i divertica apprentioni di divertica apprentioni di divertica entre a la contra a contra a con |
| scuola<br>home page                                                                                                    | corsi di studio orientamento stage mobilità internazionale                                                                                                    |
|                                                                                                    |                                                                                                    |
| English<br>Anno Accademico 20                                                                                                    | Isenco dei corsi attivati nell'Anno Accademico 2019-20 per studenti<br>Isenti al Primo Anno                                                                                                    |
| Seleziona Tanno di<br>Iscrizione                                                                                                    | Corsi di Laurea Triennale (DM 270/04)                                                                                                    |
| Prim<br>Secon<br>Tetzo Anno<br>Ricerca Inser                                                                                                    |                                                                                                    |
|                                                                                                    | Corsi di Laurea Magistrale                                                                                                    |
|                                                                                                    | ET3-DISEGNO E GESTIONE DECLINITERVENTI SOCIALI      E223 - POLITICA INTUZIONE E MERCATI     CONTANIE ES2. INTUZIONE E MERCATI     ES2. ESTATUZIONE E POLITICA      B037 - REAL SOLUCIONE E MERCATI     CONTANIE ESCUENTE BILO SULUPEO LOCALE E REGIONALE     GONELER CONTENDER DELLO SULUPEO LOCALE E REGIONALE     DOMENTO DE LA COMUNICATIONE PUBBLICA E POLITICA      B206 - STRATEGIE DELLA COMUNICATIONE PUBBLICA E POLITICA                                                                                                    |
| SC-POLITICHE Soulia<br>© Copyrint 2012-2019<br>Relations filter Hander<br>Via della Pandetta, 22<br>email scalad/171-coli<br>Projetto e la la gradica | news avvisi<br>di Science Politiche<br>Università degli Studi di Firenze – p. via ( codi fiscale 01279680480<br>di di tato) l'Atota appai [ Prinaze code) ( Amministrazione trascenente Accessibilità   Montersopio   Area riservata cersonale<br>62/27 Firenze – La vigo 50/25/19/07<br>Casa Longini cabatea – piutatorma tecnologica: SJAE – one. MacDev   Logini tedazione                                                                                                    |

Each curriculum redirects to the course catalogue. Let's assume that you want to know more about the course in "**Economia politica**" (Political Economy). Click on the course.

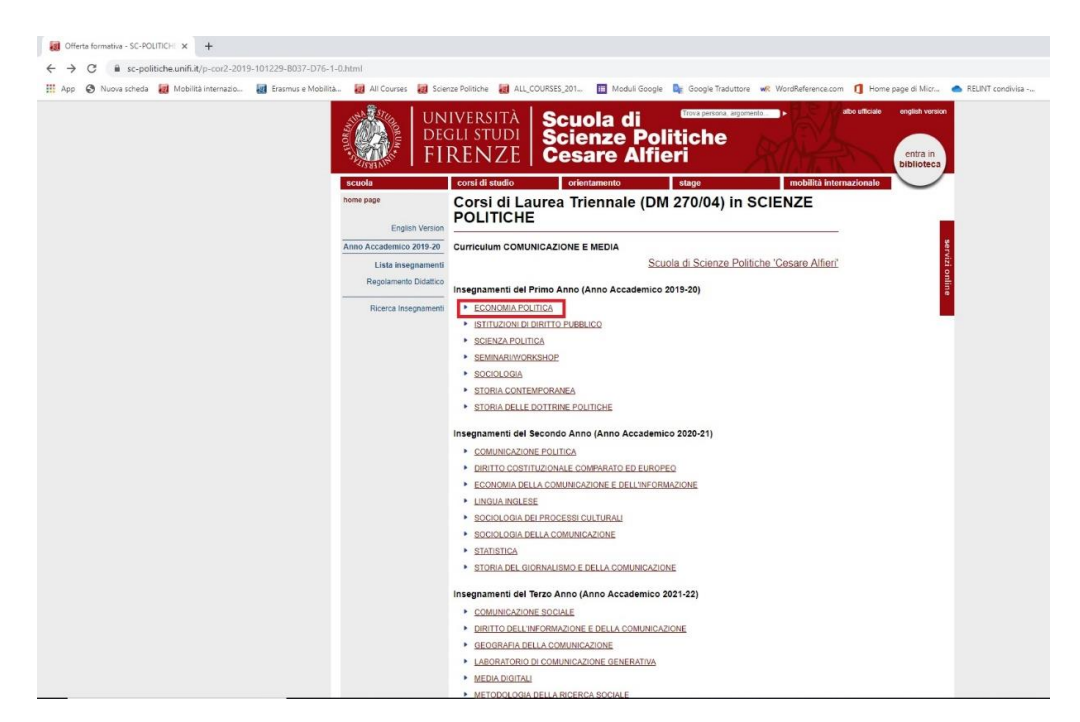

There you go. The dedicated page will provide you with all the information you may need. Browse through the bar on the left to know about:

- general references on the course ("Riferimenti")
- teaching language ("Lingua insegnamento")
- course content ("Contenuto del corso")
- suggested readings ("Libri di testo consigliati")
- learning objectives ("Obiettivi formativi")
- pre-requisites ("Prerequisiti")
- teaching methods ("Metodi didattici")
- further information ("Altre informazioni")
- evaluation criteria ("Modalità di verifica apprendimento")
- course program ("Programma del corso")

| C Offerta formativa - SC-DOUTDChi X -                 |                                                                                                    |                                                                                                    |                                                                                                    |                                                                                                    |                                                                                                    | – 0 X       |
|-------------------------------------------------------|----------------------------------------------------------------------------------------------------|----------------------------------------------------------------------------------------------------|----------------------------------------------------------------------------------------------------|----------------------------------------------------------------------------------------------------|----------------------------------------------------------------------------------------------------|-------------|
|                                                       |                                                                                                    |                                                                                                    |                                                                                                    |                                                                                                    |                                                                                                    |             |
| < -> C sc-politicne.unitrut/p-insz-2013-551050-unitmi | -                                                                                                    |                                                                                                    | -                                                                                                    | -                                                                                                    |                                                                                                    | u 😈 :       |
| <table-of-contents></table-of-contents>               | Correlation of the second of the second | e Politiche<br>e Politiche<br>Politiche<br>Politic | Antiparti and a second and a second a second a s | Cooper Traduttor     Cooper Traduttor     Coop | WerdReference.com     MenorPartemeterocom     MenorPartemeterocom     mobilità internazionale      CRENZE POLITICHE      CONTRA      dos accesta      Rews     Evrost      Locatta      Locatta | Abs Pereirs |

Look at **course year** ("Anno di corso") and **semester** ("Periodo didattico") to get information on the **timetable**.

If there is more than one instructor associated with the course, as is the case in the example above, it means that the class is divided into **different groups of students** (according to the surname initial). Be mindful that timetable and course program may be different as well.

#### 2. FINDING THE TIMETABLE

In the Academic Year 2020-2021, University of Florence has adopted a new interactive system called "Agenda Web", which can be consulted to identify the timetable as well as the classrooms in which the lesson will be held (in real time).

To get access to the "Agenda Web", first you need to visit the website: <u>https://kairos.unifi.it/agendaweb/</u>

Change language of the page as you want.

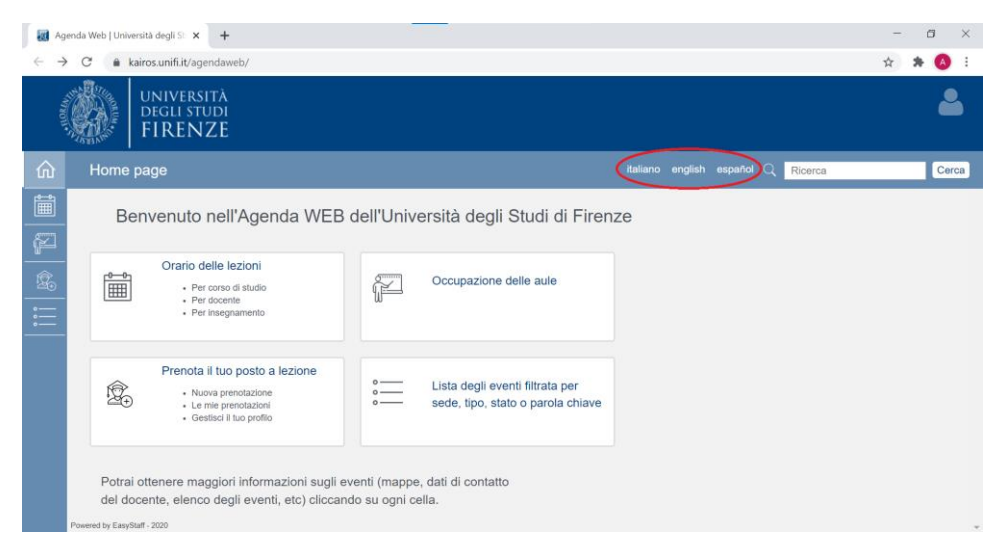

From the initial page, you can find different information about:

- 1) Timetable of Courses: (both online and offline)
- 2) Reserve your seat
- 3) Occupation of Classrooms
- 4) List of events (filtered by type, status, office or key words)

Before going to any class, you should: first, consult the timetable; then reserve your seat with your account and finally check the places available.

Step 1: Timetable of Courses:

After choosing "Lessons timetable", a new page will pop up. You can search for timetable using different criteria: by degree, by lecturer or by course.

| UNIVERSITÀ                |                                 |                        |
|---------------------------|---------------------------------|------------------------|
| FIRENZE                   |                                 |                        |
| Classes schedule          |                                 | Relate exploit Q South |
| «dick<br>Classes schedule |                                 |                        |
|                           |                                 |                        |
|                           |                                 |                        |
|                           | at the                          |                        |
|                           | Search your timetable by degree |                        |
|                           | What does it mean v             |                        |
|                           |                                 |                        |
|                           | $\square$                       |                        |
|                           | THE                             |                        |
|                           |                                 |                        |
|                           | Search you unreaded by Recover  |                        |
|                           |                                 |                        |
|                           | []                              |                        |
|                           |                                 |                        |
|                           |                                 |                        |
|                           | Search your timetable by course | -                      |

If you choose "By degree", you should fill all the fields.

| - WORKS | UNIVERSITĂ<br>DEGLI STUDI<br>FIRENZE                          |                                                        |                                                                        |                                                 |                        |
|---------|---------------------------------------------------------------|--------------------------------------------------------|------------------------------------------------------------------------|-------------------------------------------------|------------------------|
| ŵ       |                                                               |                                                        |                                                                        |                                                 |                        |
|         | « Back<br>Classes schedule » By degree                        |                                                        |                                                                        |                                                 |                        |
| \$<br>  | C Showhide search parameters<br>Academic year:<br>2020/2021 * | School:<br>Scuola di Science Politiche Cesare Alferi - | Course of study:<br>RELAZIONI INTERNAZIONALI E STUDI EUROPE<br>View 10 | • Year of study:<br>I 1 Anno - GENERICO metable | Week of:<br>30-11-2029 |

After that, click "View timetable" and the next page will appear with the list of all courses.

| $\rightarrow \alpha$                                                                                                    |                                                                             | dan aka baian arawa ana ƙwara ƙwa                                                                                                    |                                                     | A CENTRICOR 2020/                                                                                                    | anala Canaladi O 🛧 🕇                                                                                                    |       |
|----------------------------------------------------------------------------------------------------|-----------------------------------------------------------------------------|----------------------------------------------------------------------------------------------------|-----------------------------------------------------|----------------------------------------------------------------------------------------------------|----------------------------------------------------------------------------------------------------|-------|
| ⇒ G (                                                                                                    | kairos.unifi.it/agendaweb/ind                                               | dex.php?view=easycourse&form-typ                                                                                                    | e=corso&include=corso&txtcurr=1+                    | Anno+-+GENERICO&anno=2020&s                                                                                                   | scuola=Scuoladi 🔍 🏠 🔭                                                                                                    |       |
| UNIVER<br>DEGLI ST<br>FIREN                                                                                                    | sită<br>Tudi<br>VZE                                                         |                                                                                                    |                                                     |                                                                                                    |                                                                                                    |       |
| Search your time                                                                                                    | etable by degree                                                            |                                                                                                    |                                                     |                                                                                                    | Ralians english español 🔍 <mark>Saarch</mark>                                                                                                    |       |
| < Back                                                                                                    |                                                                             |                                                                                                    |                                                     |                                                                                                    |                                                                                                    |       |
| Classes sched                                                                                                    | suke > by degree                                                            |                                                                                                    |                                                     |                                                                                                    |                                                                                                    |       |
| O Showhide search                                                                                                    | ch parameters                                                               |                                                                                                    |                                                     | Research: RELAZION INTERNAZIONALI E STUDI                                                                                     | X EUROPEI (Laurea Magistrale), 1 1 Anno - GENERICO, Vileek of 38-11-                                                                                                    | 2020  |
| from 14-09-2020                                                                                                    | 0 to 11-12-2020                                                             |                                                                                                    |                                                     |                                                                                                    |                                                                                                    |       |
|                                                                                                    |                                                                             |                                                                                                    |                                                     |                                                                                                    |                                                                                                    |       |
| Timetable oper<br># An asterisk ne                                                                                                    | rations 🕶<br>ear the course name may indicate that there is a note, an atta | chment or a link. Click on the lesson to view its content.                                                                                                    |                                                     |                                                                                                    | Last update 30-11-2020 at 1                                                                                                    | 12:10 |
| ~                                                                                                    |                                                                             |                                                                                                    | Export weekly commitments to your personal calendar |                                                                                                    |                                                                                                    |       |
| w.                                                                                                    | Mandar 2014                                                                 | Transidari Ad 103                                                                                                    | Wite choses draw (A114 5                            | Thursday (1947)                                                                                                    | Date: AUX                                                                                                    |       |
| 66.00                                                                                                    | Monday 30111                                                                | Tuesday 01/12                                                                                                    | Wednesday 02/12                                     | Thursday 0312                                                                                                    | Friday 04/12                                                                                                    | i I   |
| 66.00                                                                                                    | Monday 30.11                                                                | Tuesday 01/12                                                                                                    | Wednesday 02/12                                     | Thursday 0312                                                                                                    | Friday 64/12                                                                                                    |       |
| 00.00                                                                                                    | Monday 3011                                                                 | Tuensday 01112                                                                                                    | Wednesday 02/12                                     | Thursday 8312                                                                                                    | Findary 04/12                                                                                                    |       |
| 98.00<br>98.00                                                                                                    | Monday 2011                                                                 | Teensday 01/12                                                                                                    | Wednesday 9212                                      | Thursday (312                                                                                                    | Findary 64rt2                                                                                                    |       |
| 06.00<br>06.00<br>06.00                                                                                                    | Monday 3011                                                                 | Tuesky H12<br>ECONORA DEL MERCATI PINADARI                                                                                                    | Webnesday 43/12                                     | Thursday (1912)<br>ECONOMIA DEL MERICATI PRANTIJARI<br>SARA LIAR                                                              | Troby 6412<br>CONFECTION AND REGULATION IN THE EU<br>BRUCH INCL. 0000 BRUCH                                                                                                    |       |
| 00.00<br>00.00<br>00.00                                                                                                    | Monday 2011                                                                 | Economa DE MERCAT/INAADAM                                                                                                    | Webbeship (201)                                     | Transley (313)<br>ECCINAUA DE MERCUT (PANADUA)<br>SISTE ANN<br>BISTE JANN<br>BISTE JANN                                       | Francy (412)                                                                                                    |       |
| 06:00<br>09:00<br>09:00                                                                                                    | Woodry 2011                                                                 | ECONDALIZE MERCAT/PRIVADUAE<br>CONDALIZE MERCAT/PRIVADUAE<br>MERCAT/PRIVADUAE                                                                                                    | Moneyada (1971)                                     | Humidig En12<br>ECONOMIA DE MERCIAT PRANDUA()<br>Baler Lani<br>Baler Lani<br>Baler 201<br>Baler 201<br>Baler 201<br>Baler 201 | Frage (44)<br>COMPETITION AND REGULATION IN THE EU<br>BRUCH NALL OLEO DESIZE<br>Fregel Cambra (2000) A stream<br>BIE - 128 Learning                                                                                                    | -     |
| 00.00         00.00           00.00         00.00           00.00         00.00           00.00         00.00           00.00         00.00                                                                                                    | Moving 2011                                                                 | ECONSIGN DE MERCIOL PRIMACIÓN<br>ECONSIGN DE MERCIOL PRIMACIÓN<br>ECONSIGN DE MERCION<br>ECONSIGN DE MERCION<br>ECONSIGNA<br>ECONSIGNA<br>E                                                                                                    | Makening (11)                                       | Thumship (111)<br>ECCINICAL DE MERICIAT (PANINDAR)<br>BARINGAN<br>BARINGAN<br>BARINGAN<br>BARINGAN                            | rates (443<br>CONVENTION AND REGILATION IN THE FU<br>BUOM HAD REGILATION IN THE FU<br>BUOM HAD REGILATION | -     |
| 06.00         0           06.00         0           09.00         0           09.00         0                                                                                                    | Moving Soft                                                                 | ECONOMA DE INFORMACIÓN<br>ECONOMA DE INFORMACIÓN<br>INFORMACIÓN<br>INFORMAC | Material (211)                                      | Bandag (115)<br>ECONOMIA (0) (MEGAT) / Panatavit<br>MEGATI (MEGAT)<br>MEGATI (MEGATI<br>MEGATI (MEGATI<br>MEGATI (MEGATI      | Frage 94-3<br>COMPETENDENTIAL RESILUCIÓN EN FINA EL<br>JACONTRA COMPANYA<br>RESPONSA EL SERVICIÓN DE LA SERVI<br>RES-12.0 La servi                                                                                                    | -     |
| 00.00         0           00.00         0           00.00         0           00.00         0           00.00         0           00.00         0           00.00         0           00.00         0           00.00         0           00.00         0           00.00         0           00.00         0 | Monty Mint                                                                  | ECONOMIA DEI MERCIAL PROMOUNT<br>CONOMIA DEI MERCIAL PROMOUNT<br>CONOMIA DEI MERCIAL PROMOUNT<br>CONTRACTORI<br>CONTRACTORI<br>CONTR                                                                                                    | Minimum (111)                                       | Humanity (2112)<br>ECOMONIAL DEI MERCICIT (FRUMCUME)<br>Salam Lada<br>RIE-1221 Laura<br>ERE-1221 Laura                        | Filey Mrd                                                                                                    |       |
| xx           66.00           66.20           69.90           69.90           110.90           110.90                                                                                                    | Rody Srt                                                                    | ECONOME DE MERCAT / NUMERAL<br>ECONOME DE MERCAT / NUMERAL<br>ESTATO<br>ESTATO<br>ESTATO<br>ESTATO<br>ESTATO<br>ESTATO<br>ESTATO                                                                                                    |                                                     | Number 2012                                                                                                    | Frage (44:3) COMPETITION AND REGULATION IN THE FU<br>BUCK HALD CODE DESTRY Support And the control of the State State                                                                                                    |       |

For example, the picture above shows the courses of the first year of Master degree in "International Relations and European Studies". You should pay attention on didactic period, name of course, time and room.

If you choose "By lecturer", you should fill the name of the professor of the course. The page will show only the courses that are taught by that professor.

| Classes schedule                                                                                                    | by lecturer   Uni 🗙 🕂                                                                                                    |                                                                                         |                                |                                                     |                                   |                                                                                     |                                                  |                | -              | 6             | >    |
|----------------------------------------------------------------------------------------------------|----------------------------------------------------------------------------------------------------|-----------------------------------------------------------------------------------------|--------------------------------|-----------------------------------------------------|-----------------------------------|-------------------------------------------------------------------------------------|--------------------------------------------------|----------------|----------------|---------------|------|
| → C m                                                                                                    | kairos.unifi.it/agendaweb/i                                                                                                    | ndex.php?view=easycourse                                                                | &form-typ                      | e=docente&include=docente&anno                      | =2020&doc                         | ente=user1276&visualiz                                                              | zazione_orario=.                                 | Q,             | ☆              | * (           | A    |
| UNIVERSITÀ<br>DEGLI STUDI<br>FIRENZE                                                                                                    |                                                                                                    |                                                                                         |                                |                                                     |                                   |                                                                                     |                                                  |                |                |               | é    |
| Search your timetabl                                                                                                    | e by lecturer                                                                                                    |                                                                                         |                                |                                                     |                                   |                                                                                     | Eslans engli                                     | n españsi      | Q Search       |               | Se   |
| « Back<br>Classes schedule »                                                                                                    | By lecturer                                                                                                    |                                                                                         |                                |                                                     |                                   |                                                                                     |                                                  |                |                |               |      |
| O Showhide search part                                                                                                    | ndas                                                                                                    |                                                                                         |                                |                                                     |                                   |                                                                                     | Research: E                                      | ARDAZZI RO     | ISSELLA, Vikel | t of 38-11-20 | 1210 |
| Timetable operation<br># An unterisk near the                                                                                                    | S 🗸<br>course name may indicate that there is a note, an a                                                                                                    | factment or a link. Click on the lesson to view its                                     | content.                       |                                                     |                                   |                                                                                     |                                                  | La             | ed update 33-1 | 1-2020 al 12  | 40   |
| «                                                                                                    | hand Mill                                                                                                    | material ALICS                                                                          |                                | Export weekly commitments to your personal calendar |                                   | stand Mith                                                                          |                                                  |                |                | *             |      |
| 09.30                                                                                                    |                                                                                                    |                                                                                         |                                |                                                     |                                   |                                                                                     |                                                  |                |                |               |      |
| 10:00                                                                                                    |                                                                                                    |                                                                                         |                                |                                                     |                                   |                                                                                     |                                                  |                |                |               |      |
| 10:30                                                                                                    |                                                                                                    | ENERGY, ENVIRONMENT AND EUROPI<br>TOWN ALBERTD, PADENZA WARKA GRADA, BAR<br>D01.09 (D0) | EAN SECURITY<br>DAZZI ROSSELLA |                                                     | ENERGY, ENVIR<br>TONIN ALBERTO, F | ONMENT AND EUROPEAN SECURITY<br>N2ENDA MARIA GRADA, BARDAZD ROSSELLA<br>DB1.06 [DI] | ENERGY, ENVIRONMEN<br>TONN ALBERTO, RAZENZA<br>D | URITY<br>SELLA |                |               |      |
| 11.00                                                                                                    |                                                                                                    | 10.30 - 12.00 Lesione                                                                   |                                |                                                     |                                   | 18.30 - 12.00 Laziene                                                               | 10:30 -                                          | (200 Lazion    |                |               |      |
| 11.30                                                                                                    |                                                                                                    |                                                                                         |                                |                                                     |                                   |                                                                                     |                                                  |                |                |               |      |
| 12:00                                                                                                    |                                                                                                    |                                                                                         |                                |                                                     |                                   |                                                                                     |                                                  |                |                |               |      |
|                                                                                                    | Courses Int.                                                                                                    |                                                                                         |                                | Other Insulines                                     |                                   |                                                                                     | Cold softlines                                   |                |                |               |      |
| R Select/Develoct all                                                                                                    | COURSE IN                                                                                                    |                                                                                         |                                | Events Int                                          |                                   | Overlap view                                                                        | one with p                                       |                |                |               |      |
| and the second state of the second state of th | NUMBER OF A DESCRIPTION OF A DESCRIPTION |                                                                                         |                                |                                                     |                                   | With overlaps                                                                       |                                                  |                |                |               |      |

If you choose "By course", you should fill the exact name of the course and the system will show the timetable of that specific course.

| Image: Classes schedule by course   Univ x     +       ←     →     C       Image: Base schedule by course   Univ x     + | dex.php?view=easycourse&form-ty                                                                                                    | pe=attivita&include=attivita&anno=2 | 2020&attivita%5B%5D=EC551501&                                                                                   | - 🗗<br>visualizzazione_or q. 🖈 🔅                                                                                |  |  |  |  |
|----------------------------------------------------------------------------------------------------|----------------------------------------------------------------------------------------------------|-------------------------------------|----------------------------------------------------------------------------------------------------|----------------------------------------------------------------------------------------------------|--|--|--|--|
|                                                                                                    |                                                                                                    |                                     |                                                                                                    |                                                                                                    |  |  |  |  |
| Search your timetable by course                                                                                          |                                                                                                    |                                     |                                                                                                    | italiano englisti español 🔍 <mark>Search</mark>                                                                 |  |  |  |  |
| Showhide search parameters                                                                                               |                                                                                                    |                                     | Research: ENERGY, ENVIRONMENT AND EUROPI                                                                        | AN SECURITY (R. BARDAZZ), M. PAZIENZA, A. TONINI, VINK of 30-11-2020                                            |  |  |  |  |
| Timetable operations v<br>An asterisk near the course name may indicate that there is a note, an ato<br>a                | Transfaller gestaffens 🖌 Lait quie 3:11:2014 D de<br>• As antidat seur le transe seur my induit hat her is a nits, an attatement ar a leit, Cold on the leason to view its context. |                                     |                                                                                                    |                                                                                                    |  |  |  |  |
| Monday 3011                                                                                                    | Tuesday 01/12                                                                                                    | Wednesday 02/12                     | Thursday 43/12                                                                                                  | Friday 04/12                                                                                                    |  |  |  |  |
| 66.30                                                                                                    |                                                                                                    |                                     |                                                                                                    |                                                                                                    |  |  |  |  |
| 10:00                                                                                                    |                                                                                                    |                                     |                                                                                                    |                                                                                                    |  |  |  |  |
| 10:30                                                                                                    | ENERGY, ENVIRONMENT AND EUROPEAN SECURITY<br>TOWNALBERTD, PAZIENZA WARA GRAZA, BARDAZZI ROSSELLA<br>DBI1.85 [DR]                                                                    |                                     | ENERGY, ENVIRONMENT AND EUROPEAN SECURITY<br>TOWN ALBERTO, PAZENZAMARIA (IRAZA, BARDAZI ROSSELLA<br>DB1.06 [DI] | ENERGY, ENVIRONMENT AND EUROPEAN SECURITY<br>TONNALBERTD, PRZENZAMIRKA GRAZIA, BARDAZZI ROSSELLA<br>DB1/20 [28] |  |  |  |  |
| 11.00                                                                                                    | 10.00 Toulou Laterna                                                                                                    |                                     | TE SHIT NAVY LABORER                                                                                            | TO AVY NUME AND THE                                                                                             |  |  |  |  |
| 11:00                                                                                                    |                                                                                                    |                                     |                                                                                                    |                                                                                                    |  |  |  |  |
| 12.00                                                                                                    |                                                                                                    |                                     |                                                                                                    |                                                                                                    |  |  |  |  |
| Courses list                                                                                                    |                                                                                                    | Other functions                     |                                                                                                    | Grid settings                                                                                                   |  |  |  |  |
| SelectDeveloctall                                                                                                    |                                                                                                    | Events lat                          | Overlap view                                                                                                    | -                                                                                                    |  |  |  |  |
|                                                                                                    |                                                                                                    | Export Excel                        | Cell Silino                                                                                                    | *                                                                                                    |  |  |  |  |
|                                                                                                    |                                                                                                    | Compact view                        | Full color                                                                                                    |                                                                                                    |  |  |  |  |
|                                                                                                    |                                                                                                    |                                     |                                                                                                    |                                                                                                    |  |  |  |  |

To sum up:

- Searching "by degree" will show you all the courses that you can follow in specific academic year.
- Searching "by lecturer" will show you all the courses taught by specific professor.
- Searching "by course" will show you only timetable of one specific course.

#### Step 2: Reserve your seat:

Due to the ongoing COVID emergency, if you want to attend any class, you need to reserve your seat first. There are 3 phases that you need to follow. Before getting access to any phase, you should first effectuate "Login" for your identification (insert your UserID and password).

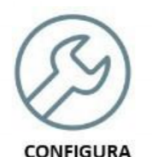

Phase 1: Configuration of Profile: You need to define your profile selecting course of study of which you want to attend in classes. This operation is only necessary for the first access.

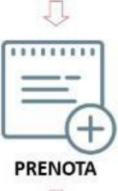

Phase 2: Reserve your seat in class You can make reservation for your seat in class for the lessons of the teachings that you inserted in your profile

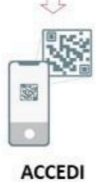

Phase 3: Accede Obtain QR code on https://qraccess.unifi.it to get access to didactic complexes and to entry into didactic complexes in time and date that you reserved. Phase 1: Configuration. From initial page, click on "New reservation".

| € →          | eb Agenda   Università degli Si × +                                                                                                    | &_lang=en                        |
|--------------|----------------------------------------------------------------------------------------------------|----------------------------------|
| .NORFu.      | UNIVERSITÀ<br>DEGLI STUDI<br>FIRENZE                                                                                                    |                                  |
| 俞            | Home page                                                                                                    | italiano english español         |
|              | Welcome to the student's Web Agend                                                                                                    | da of the University of Florence |
| <b>⊿</b>   ∰ | By degree     By lecturer     By course                                                                                                    | Rooms occupation                 |
|              | Reserve your seat  New reservation  My reservations  Manage your profile                                                                        | Bookings                         |
|              | You can get more information about events (maps, prof<br>information, events list, etc) by clicking on each box.<br>Powered by EasyStaff - 2020 | essor contact                    |

To reserve your seat, you should insert your "matricola" (student's number) in "Nome utente" and then your password.

| UNIVERSITÀ<br>Degli studi<br>FIRENZE                                                                                                    |                                                                                   |
|----------------------------------------------------------------------------------------------------|-----------------------------------------------------------------------------------|
| Nome utente<br>"Matricola"<br>Password                                                                                                    | or Student's number<br>> Password dimenticata?<br>> Informazioni sui servizi IDEM |
| <ul> <li>Non ricordare l'accesso</li> <li>Rimuovi l'autorizzazione a<br/>rilasciare le tue informazioni a<br/>questo servizio.</li> </ul> |                                                                                   |
| Accesso                                                                                                    |                                                                                   |

Press "Acesso" and the next page will appear with all information that you need to provide to reservation system.

- Chiedimelo di nuovo se le informazioni da fornire a questo servizio cambiano
  - · Per il futuro acconsento ad inviare automaticamente le stesse informazioni al servizio.
- O Non chiedermelo di nuovo
  - · Acconsento a rilasciare tutte le mie informazioni a qualunque servizio.

| Questa impostazione pu | ò essere | revocata | in qua | alsiasi | momento | tramite | la | casella | da | spuntare | sulla |
|------------------------|----------|----------|--------|---------|---------|---------|----|---------|----|----------|-------|
| pagina di accesso.     |          |          |        |         |         | 1.00    |    |         |    |          |       |

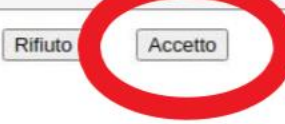

Before passing to other phases, you must define your profile (only in the first access)

# La definizione del profilo è un passaggio obbligatorio per poter accedere la prima volta alle altre fasi della procedura.

Per effettuare le prenotazioni del posto in aula a lezione è necessario definire un Profilo. Scegli il corso di laurea a cui sei iscritto e seleziona gli insegnamenti per i andi orgal frequentare le lezioni in aula compilando i dati della scheda seguente. Ho capito

What does it mean "la definizione del profilo"? You need to select:

- Struttura didattica: the School that you are enrolled, for instance: Scuola di Scienze Politiche "Cesare Alfieri".
- Tipo di laurea: Type of degree. There are 2 types of degree: 1st Level Bachelor Degree ("Laurea triennale") and 2nd Level Master Degree ("Laurea magistrale")
- Corso di Studio: select course that you want to attend.
- Periodo didattico: Select the reference period (Primo semestre First semester, Secondo semestre – Second semester).

| Cerca gli insegnamenti<br>Seleziona il tuo corso di studio per ricercare<br>Se non trovi il tuo corso di laurea, la proced | e gli in<br>tura d | isegnamenti per i quali vorra<br>I iscrizione potrebbe non es | aì prenotare il posto in a<br>sere stata attivata. | ula a lezione.   |                    |  |
|----------------------------------------------------------------------------------------------------|--------------------|---------------------------------------------------------------|----------------------------------------------------|------------------|--------------------|--|
| Struttura didattica:                                                                                                    |                    | Tipo laurea:                                                  |                                                    | Corso di Studio: | Periodo didattico: |  |
| Scuola di Economia e Management                                                                                            | *                  | Laurea                                                        |                                                    | STATISTICA       | Primo Semestre     |  |
|                                                                                                    |                    |                                                               | C                                                  |                  |                    |  |

Click "Cerca" and the system will show you the list of teachings of the selected degree program, divided in years.

|     | Seleziona gli insegnamenti pe          | er cui vuoi prenotare le lezioni   |
|-----|----------------------------------------|------------------------------------|
|     | Ann                                    | 01                                 |
|     | ALGEBRA LINEARE                        | DOCENTE 1                          |
| -   | CALCOLO                                | DOCENTE 2, DOCENTE 3               |
| × . | GESTIONE INFORMATICA DEI DATI          | DOCENTE 2                          |
| -   | LABORATORIO                            | DOCENTE 4                          |
|     | STATISTICA I                           | DOCENTE 3                          |
|     | Indirizzo mail in cui riceverai oli ad | niornamenti sulle tue prenotazioni |

You can tick the boxes on the left of the courses that you want to follow. Control carefully your email address and click "Salva", your profile will be saved and the system will offer you a summary with the list of only courses in which you have expressed your interest.

| Matricola: 0123456<br>Corso di laurea: STATISTICA (Laurea)<br>Periodo didattico: Primo Semestre |                        |
|-------------------------------------------------------------------------------------------------|------------------------|
| Insegnamenti del tuo profilo                                                                    |                        |
| Incommento                                                                                      | Docente                |
| insegnanento                                                                                    |                        |
| ALGEBRA LINEARE                                                                                 | DOCENTE 1              |
| ALGEBRA LINEARE<br>GESTIONE INFORMATICA DEI DATI                                                | DOCENTE 1<br>DOCENTE 2 |

### Attention!

- Modifica del profilo: the modification of profile consists of possibilities to select or deselect the teachings of selected course in original profile. Modifying will eliminate all your future reservations from the system (from all teachings, not only the modified one).
- Elimina del profilo: deleting the profile allows you to re-select the degree program you belong to (in case of errors in your choice) and the related courses for which you want to attend face-to-face lessons. Following the deletion of the profile, all your future seat reservations will be deleted.

Following the creation of the profile, you will have the possibility to make a seat reservation in the classroom through the "New reservation" tab. The system will allow you, through this form, to make a new reservation for a seat in the classroom for the courses selected in the "Manage your profile" area.

#### Phase 2: Reserve your seat in class:

After creating your profile, you will have possibility to effectuate seat reservation. Click on "Nuova prenotazione" scheme, a new page will appear with a series of cells: you can find the lessons of the reservable teachings according to your profile, inherent with the next week classes (lessons that will take place remotely will not be present on the cells, which, of course cannot be booked).

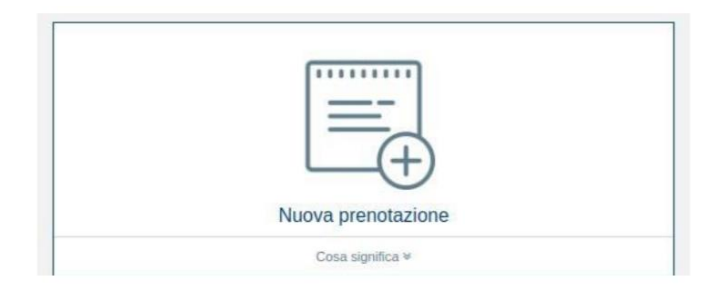

Each cell consists of day, location and shift (morning or afternoon, as per guidelines). You will see a cell per each day, location and shift.

For each in – class lesson that you can book, the information contained in the cell is as follows:

- Name of teaching
- Time
- Room
- Number of seats (both already reserved and still available)
- Notes (they are inserted by the time administrator; for example, in case of a lesson that presented in several classrooms, the note could tell you in which classroom the teacher is physically present).

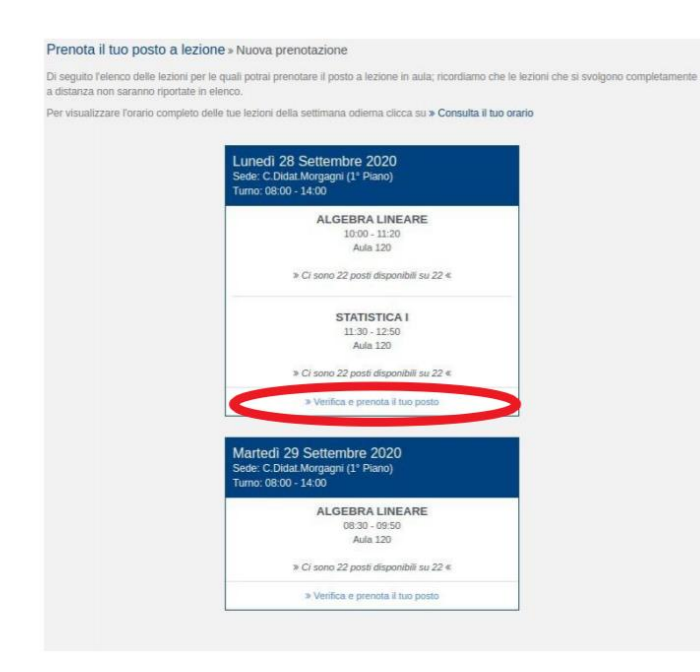

By clicking on the "Verifica e prenota il tuo posto" link, you will have the opportunity to book your seat in the classroom for the specific shift.

Then the confirmation window will show you the correct insertion of the reservation.

|           | Prenotazione effettuata                                                                                |
|-----------|----------------------------------------------------------------------------------------------------|
| L'operazi | one che hai appena effettuato è stata completata e il tuo posto in aula a lezione è<br>stato prenotato |
|           | ALGEBRA LINEARE (Auta 120)                                                                             |
|           | Numero di prenotazione effettuate nell'aula per la lezione: 1 su 22                                    |
|           | STATISTICA I (Aula 120)                                                                                |
|           | Numero di prenotazione effettuate nell'aula per la lezione: 1 su 22                                    |
|           | Chiudi                                                                                                 |

Seat reservations in class are not permitted to classes which present in the same day and time (it will be verified as time overlap).

Following the booking, you will receive a summary email to your institutional email address - indicated in the profile, with further information for accessing the teaching complex.

It is possible to book or cancel seat reservation from Monday to Thursday, with reference to the lessons of **the following week.** 

After completing the seat reservations process, you will be able to consult and manage your reservations through the "Le mie prenotazioni "tab.

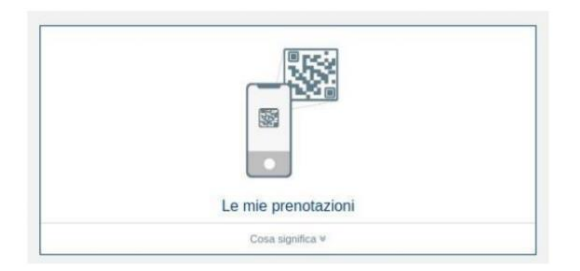

By clicking on the "Le mie prenotazioni" tab, another page will open where you can view the entire list of reservations effectuated.

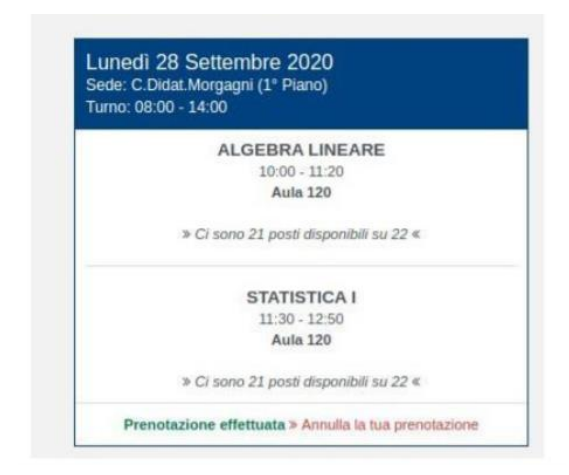

By clicking on the "Annulla la tua prenotazione" link, following by a confirmation, you will have the option of cancelling the seat reservation previously made, within the same time limits as the booking procedure (from Monday to Thursday, with reference to the lessons of the following week).

Phase 3: Get access to the didactic complexes

- Obtain QR Code on <a href="https://graccess.unifi.it/">https://graccess.unifi.it/</a> (Login with your account)
- Use this code to enter in didactic complexes in time and location that you have booked.

| $\leftarrow$ | ightarrow C $ ightarrow$ qraccess.unifi.it                                                                                                    | $\oplus$ | ☆       | *       | A        | : |
|--------------|----------------------------------------------------------------------------------------------------|----------|---------|---------|----------|---|
| Q            | R Access                                                                                                    |          |         |         |          |   |
|              | L'app QR Access rilascia un QR Code che permette, a tutte le perso<br>alle strutture universitarie dotate di tornello. <u>Maggiori Informazioni</u><br>Matricola | ne aut   | torizza | te, l'a | ccesso   |   |
|              | Matricola                                                                                                    |          |         |         |          |   |
|              | Password                                                                                                    |          |         |         |          |   |
|              | Password                                                                                                    |          |         |         | 0        |   |
|              | Login                                                                                                    | Pas      | sword   | Dimer   | nticatai | ł |